## Directions for Making a Poster in Pages

I. Locate the Camera Button and open up the application

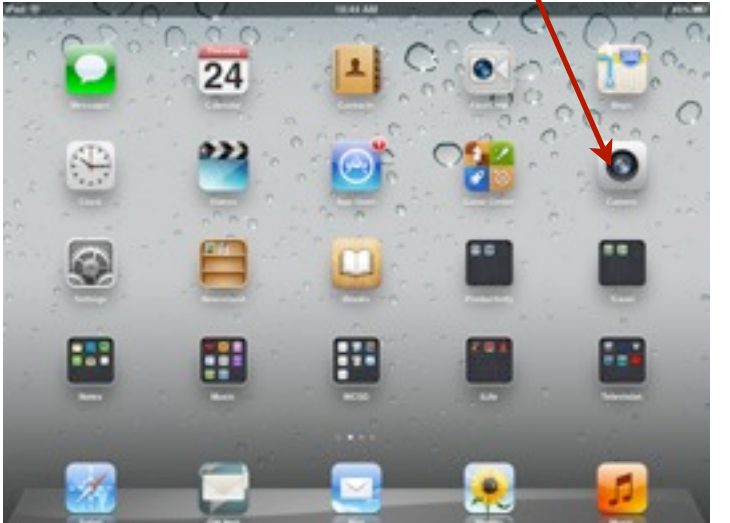

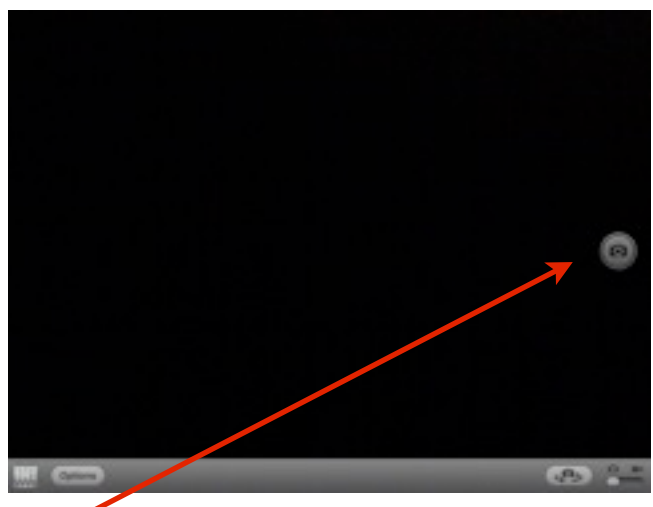

- 2. Press the camera button to take pictures of your poster
- 3. Press the Home Button once to return to Home Screen
- 4. Open the Pages App from the Dock

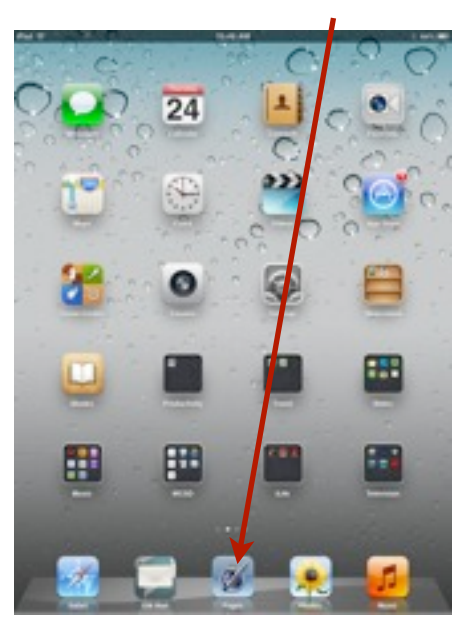

5.Press the + button on the upper left to create a new document

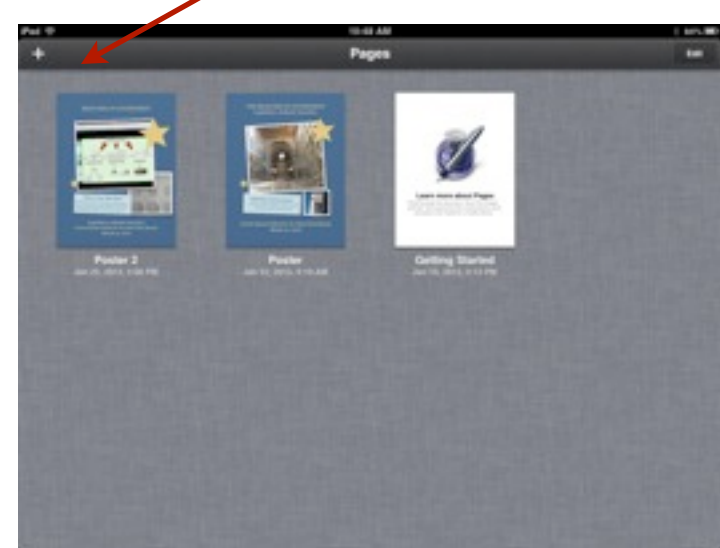

6. Scroll down to the poster template and open

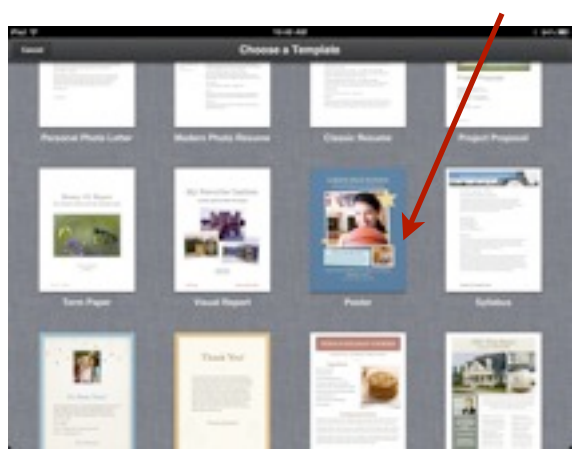

 To insert your picture press the photo icon on the bottom right hand corner of a picture
9.Choose

Camera Roll

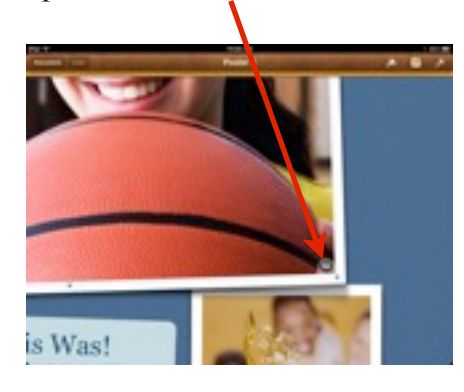

10. Choose your picture

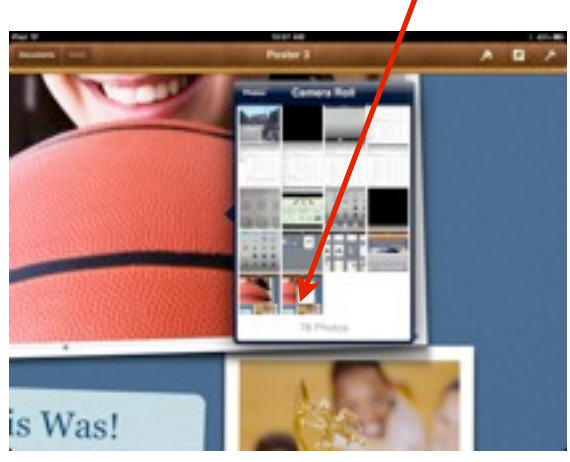

7.To change the text, press on it once to highlight and then type in the new text

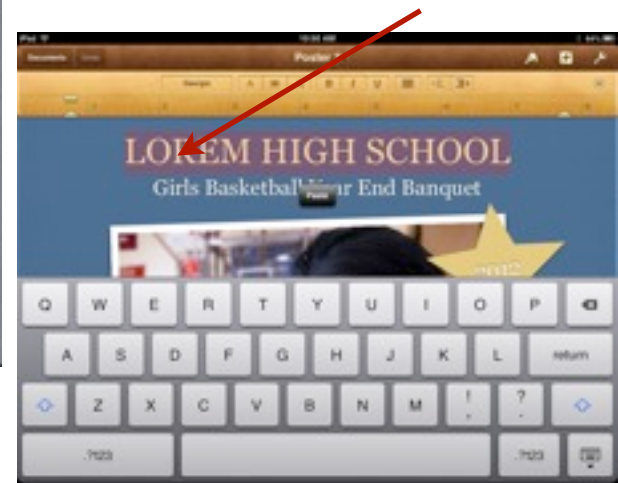

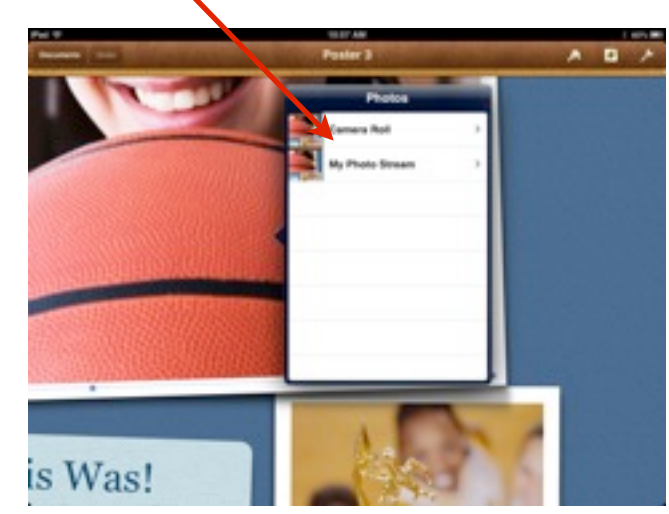

11.Use your finger to move the text and pictures 12.Take a screen shot of your poster